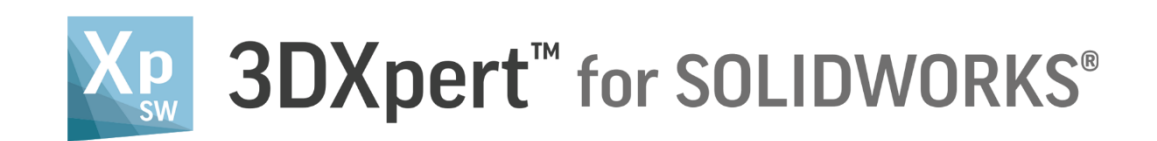

# **Create a 3D Printing Project**

# New Project-set part on Tray

13,0600,1489,1616(SP6)

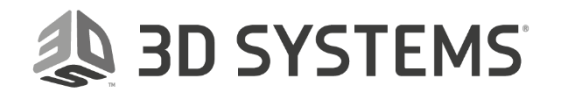

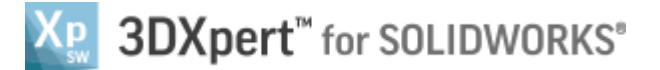

command.

In this exercise, we will learn to create New Project-set part on Tray.

To create a new project and set the tray we need to follow few steps:

- Load Manifold\_05\_E1.SLDPRT to SOLIDWORKS
- Launch **3DXpert for SOLIDWORKS**.
- Edit Printer If needed *pick* a printer, set the printer's parameters and material.
- **Position Body** move and rotate the body to fit 3D printing considerations using dedicated analysis tools.

|                     | Left mouse button name is " <i>pick</i> " |
|---------------------|-------------------------------------------|
| Notice/<br>Remember | Middle mouse button name is <i>"Exit"</i> |
|                     | Right mouse button name is "Click"        |

- 1. Load Manifold\_05\_E1.SLDPRT to SOLIDWORKS from the folder that it was downloaded to.
- 2. From the Additive Manufacturing tab *pick* **3XPert for SOLIDWORKS**

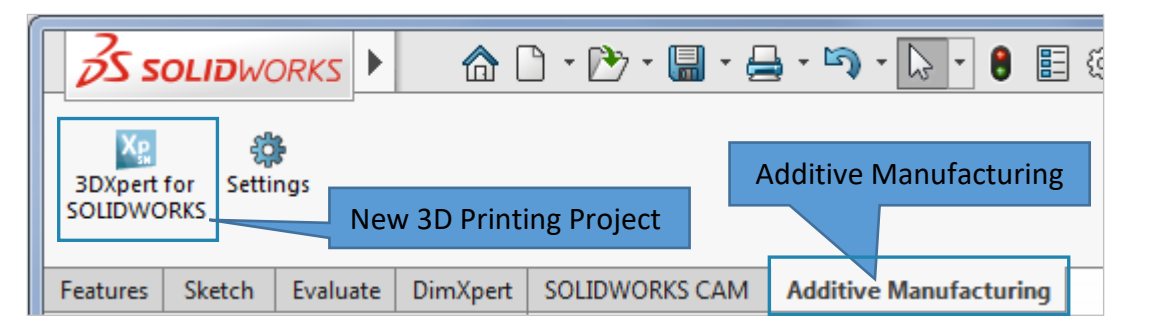

This command will launch **3DXpert for SOLIDWORKS**.

3. After the **3DXpert for SOLIDWORKS** new window will open:

| Add | Options                              |          | 8      |  |  |
|-----|--------------------------------------|----------|--------|--|--|
| Ī   | -      Add Files(s) to Assembly —    |          |        |  |  |
|     | C Keep Original Orientation          |          |        |  |  |
|     | Keep Original Position & Orientation |          |        |  |  |
| 1-  | O Import Files(s) to New Part        | New Part |        |  |  |
|     |                                      | ОК       | Cancel |  |  |

**Pick Keep Original Position & Orientation** and **OK**:

In this window we set the basic positioning of the part on the tray

- Keep Original Orientation means that the part will not rotate to any direction XYZ of the part will be parallel to the XYZ of the tray but the center of the bounded silhouette will move to the center of tray.
- Keep Original Position & Orientation means that the part will not rotate to any direction XYZ of the part will be parallel to the XYZ of the tray but the center of the part (UCS 0,0) will move to the center of tray.

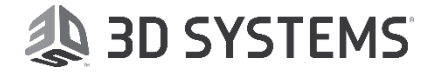

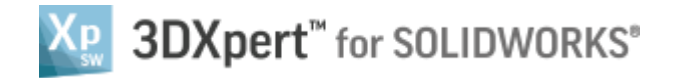

After the file is open the screen will look like this:

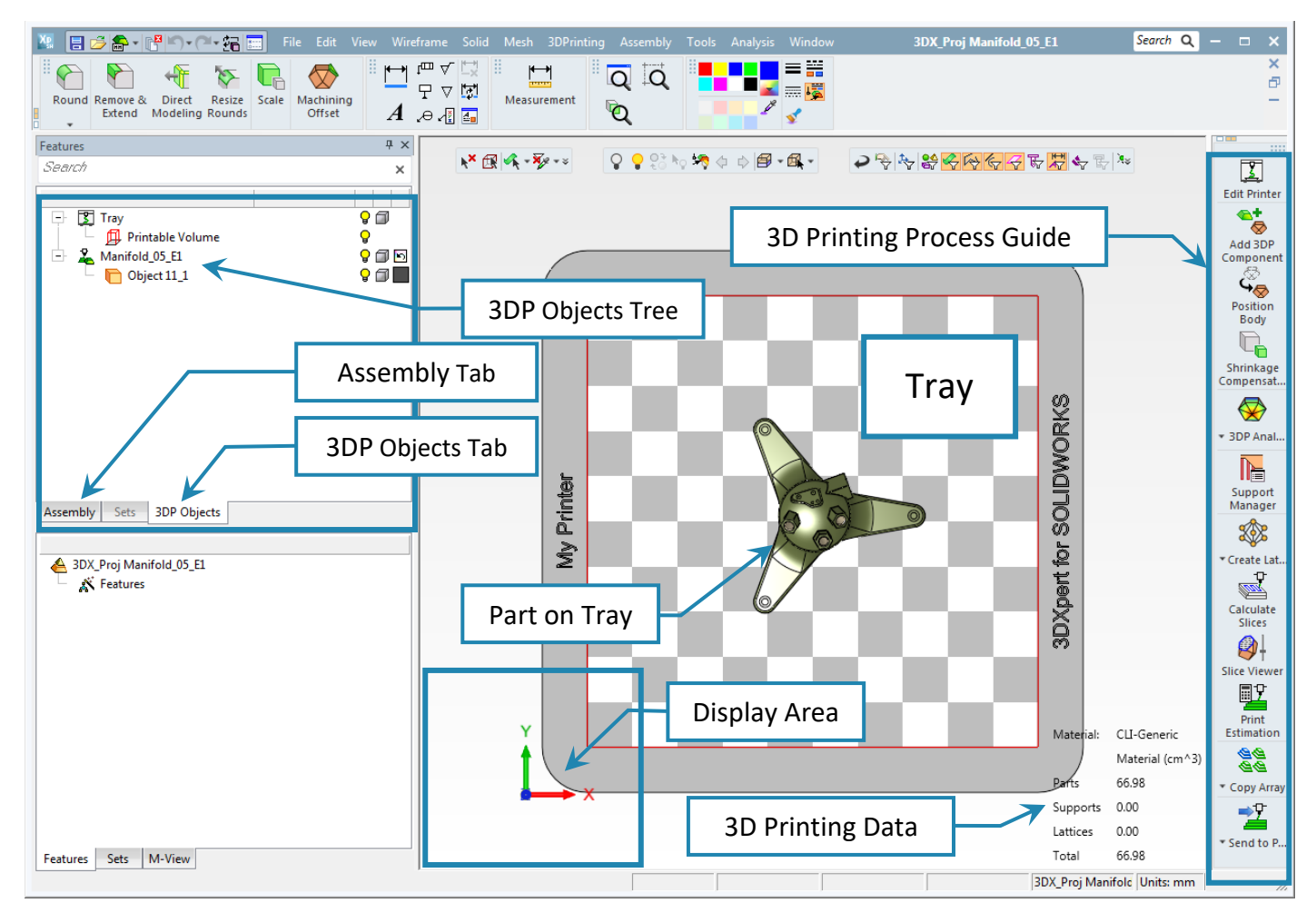

Notice the Process Guide on the right side of the screen. This guide contains most of the functionality to enable preparing the part for printing.

4. Save the project, pick the Save 🔳 command on top left corner.

| Хр |   | - 🚭 | <b>∽- (21-</b> ‡ <sub>F</sub> | File | E |
|----|---|-----|-------------------------------|------|---|
|    | A |     | Save                          |      | Æ |
|    |   |     |                               |      |   |

This command will open the **3DXpert for SOLIDWORKS Explorer**. Save the file to the same folder with the downloaded files.

| 3DXpert for SOLIDWORKS Explorer                                                |                                            |          |
|--------------------------------------------------------------------------------|--------------------------------------------|----------|
| Address 🐌 D:\3DXpertForSOLIDWORKS_Documents\3DP_Project2                       |                                            | <b>•</b> |
| 🔇 Back 📀 Forward 🏄 Up One Level   🔢 -   🐰 🗈 🔓 📈 🏹 Add Folder   🃂 Folders 🔍 See | rrch 🚰 Catalog Parameters 🚰 Properties 🔍 🔍 |          |
| Folders Type                                                                   | General                                    | •        |
| E 🗹 Cim_E_Desktop Filter By: All Types 🗸                                       | News 3DB Period2                           |          |
| + Desktop                                                                      | Name SDF_Project2                          |          |
| + Cupper Modifica                                                              | Ition Date Size                            | •        |
| Manifold_05_EL.SLDPRT_SLDPRT_file 19/01/201                                    | .8 09:32:04 1,0 Advanced                   |          |
|                                                                                | Modification Date 19/01/2018 17:14:1       | a 👘 👘    |
| T S C C)                                                                       | File Attributes D                          |          |
|                                                                                |                                            |          |
| 3D Printing Project Name                                                       |                                            |          |
| + 🔒 3DX4SW_Iset                                                                | <b></b>                                    |          |
| - 🐌 3DXpertForSOLIDWORKS_Doc                                                   |                                            |          |
| + 🔒 3DP_Project1                                                               |                                            |          |
| + BDP_Project2                                                                 | Save                                       |          |
| 1 D DD D i i i                                                                 |                                            |          |
| + i SDP_Project4                                                               |                                            |          |
| + B 3DP Project5                                                               |                                            |          |
| + B 3DP Project6                                                               | <ul> <li>Save</li> </ul>                   |          |
|                                                                                |                                            |          |
| Part File; Assembly File; Drafting File; NC File                               | Cancel                                     |          |
| 1 object/c) 1 002 KB                                                           | 3DD Project?                               |          |
|                                                                                | Jor_Higetz                                 | 144      |
| DXPERT Create a 3D Printing Project 3                                          |                                            |          |
|                                                                                |                                            | USYSIE   |
| New Project-set part on Iray                                                   |                                            |          |

- New Project-set part on Tray

In the **3DP Objects Tree** it is possible to see that an object named **Tray** was automatically add to the tree, the **Tray** represents the printing area of the selected 3D printer.

For a clear view of the part, you can always hide or show the tray by pressing the bulb alongside the Tray part in the project's tree. This is also applicable for any other parts that we may add later on.

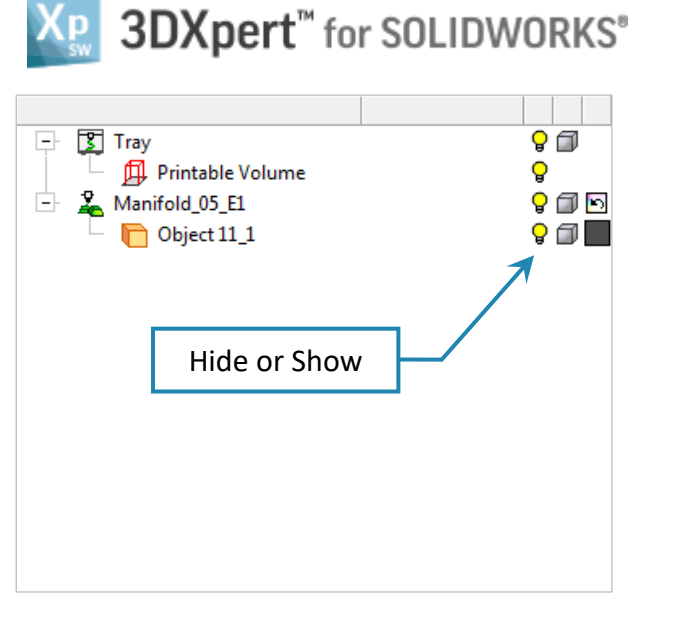

5. From the 3D Printing Toolbar *pick* the Edit Printer Edit Printer command,

| Edit Printer                               | Select Printer |
|--------------------------------------------|----------------|
| Printer My Printer Edit Printer Parameters |                |
| Material                                   | Overhang Angle |
| Min. Overhang Angle 30.                    |                |
| 🗙 Xh                                       |                |

Please notice: **My Printer** is used for this exercise as well as 30° Overhang Angle.

ζ

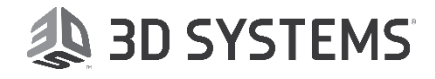

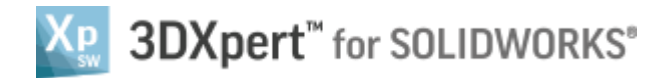

## 6. *Pick* the **My Printer** button My Printer

| Edit Printer                                                                                                    |            |
|----------------------------------------------------------------------------------------------------|------------|
| Printer                                                                                                    |            |
| My Printer                                                                                                    |            |
| M2 cusing<br>M2 cusing Multilaser<br>M200<br>Mark One<br>Mark Two<br>Matrix 300 +<br>Mini<br>Mlab cusing<br>Mi Mojo<br>My Printer<br>Objet Eden260VS<br>Objet1000 Plus |            |
| Objet24<br>Objet260 Connex3<br>Objet30<br>Objet30 Prime<br>Objet30 Pro                                                                                                 | <b>► ×</b> |
| Objet350 Connex3<br>Objet500 Connex3                                                                                                    |            |
| Original +<br>Orion Delta<br>Play<br>Plus<br>Plus 2                                                                                                    | E          |
| Q10<br>Q20<br>RenAM 500M                                                                                                    |            |
| Replicator<br>Replicator 2<br>Replicator 2X                                                                                                    | •          |

### 7. Pick the Edit Printer Parameters button

| Edit Printer Para  | meters                           |                      |                                  |              |           |            |
|--------------------|----------------------------------|----------------------|----------------------------------|--------------|-----------|------------|
| Printer Name       | My Printer                       |                      | Material Manager                 | ment         |           |            |
| Comment            | Virtual Printer for SolidWorks u |                      | CLI-Generic                      |              | •         | 🛃 🗙        |
| Chose Picture      | ۵,                               |                      |                                  |              |           |            |
| Technology         | None                             | •                    |                                  |              |           |            |
| Tray X Size        |                                  | 250.                 |                                  |              |           |            |
| Tray Y Size        |                                  | 250.                 |                                  |              |           |            |
| Tray Z size        |                                  | 400.                 |                                  |              |           |            |
| Tray Origin Point  | •                                |                      | Default Project P                | arameters —  |           |            |
| Center of Tray     |                                  |                      | Layer Thickness (µm)             |              |           | 30.        |
| <u></u>            |                                  |                      | Minimal Distance Between Objects |              |           | 1.         |
| (Distance f        | rom origin to bottom             | left corner)         |                                  | ,            |           |            |
| (Distance in       |                                  | herecomery           | Minimal Distance                 | e Above Tray |           | 0.         |
| X Origin           |                                  | -125.                |                                  |              |           |            |
| Y Origin           |                                  | -125.                | Printable Area [                 | Definition   | Indefined | •          |
| Mark Recoate       | er \Roller \Printhea             | ds Direction on Tray | Recoater                         | Roller       | © P       | Printheads |
| Recoater \         | Roller \ Printheads [            | Direction            | @ X 🛛 🔿                          | Υ            |           |            |
| Mark Gas Flor      | w Direction on Tray              |                      |                                  |              |           |            |
| Gas Flow Direction |                                  |                      | @ X 💿                            | Y            |           |            |
|                    |                                  |                      | ⊙ -x      ⊙                      | ) -Y         |           |            |
|                    |                                  |                      |                                  |              |           |            |
| E.                 |                                  |                      |                                  | Restore Def  | aults     | 🗸 🗙        |

From this window it is possible to edit parameters to current or define a new printer, starting from the printer name, printer picture, printer volume and more.

Edit Printer Parameters

and look at the list of printers.

and a new window will open:

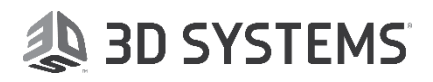

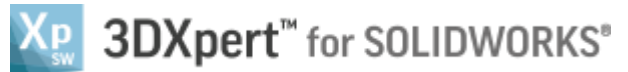

### 8. After adding the 3DP component the tray will lock like this:

# Generic Frider

From a TOP view

From ISO view

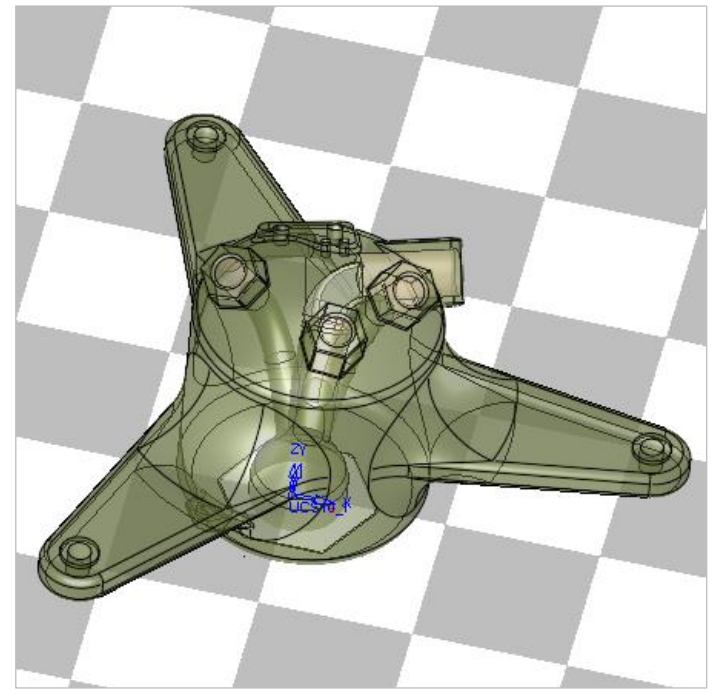

Rotate the display and or use Dynamic UCS (display area bottom left) to view the position of the part.

9. Click (right mouse button) on the X axis of the Dynamic UCS to see that part of the body is under the tray, this will be fixed in the next step of positioning the body.

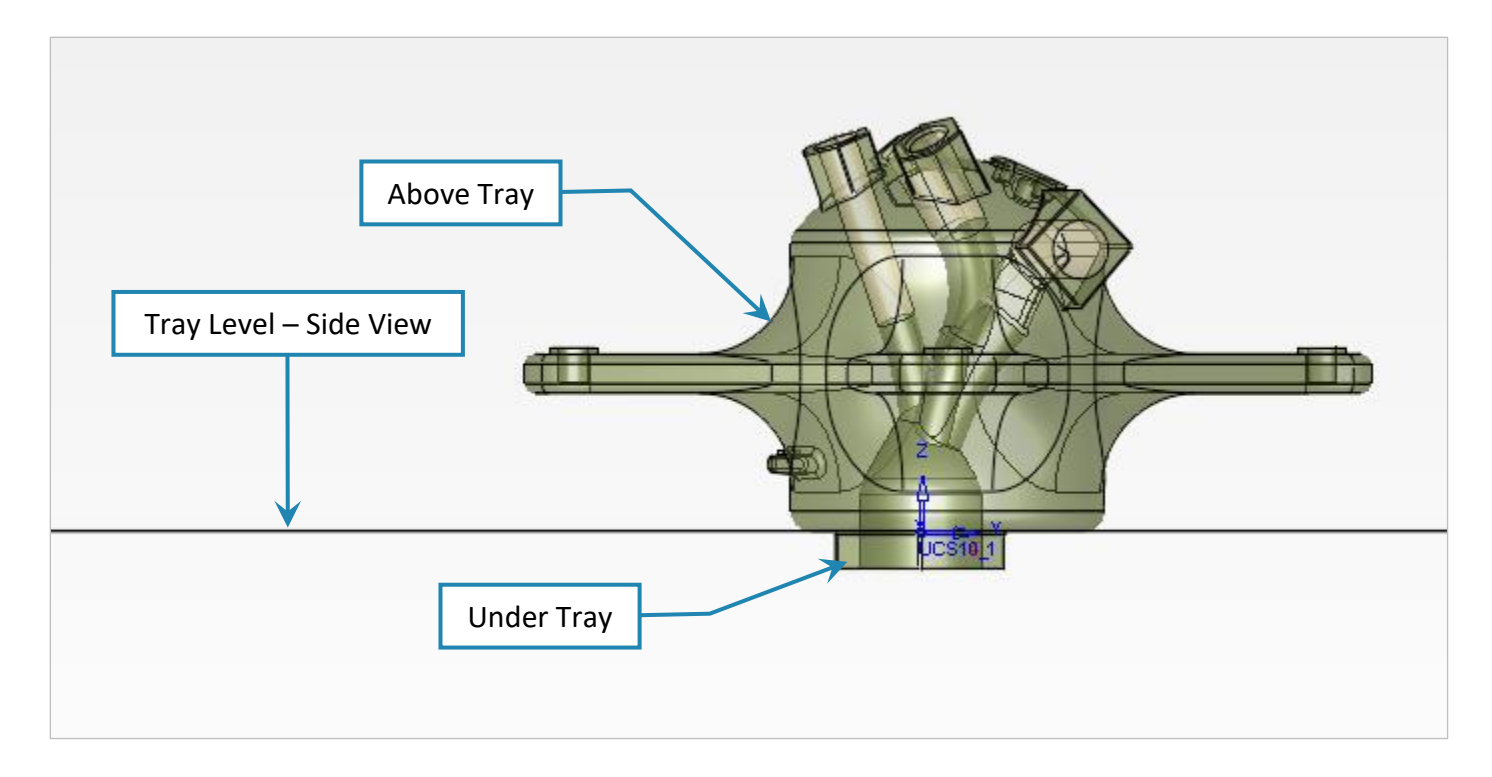

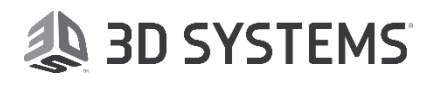

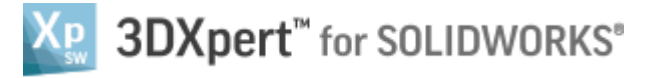

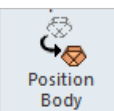

command,

10. *Pick* the **Position Body** Bod

| Feature Guide     # ×       Position Body | Position Body                                          |  |  |  |
|-------------------------------------------|--------------------------------------------------------|--|--|--|
| 1) Pick object<br>2) Position Body        |                                                        |  |  |  |
|                                           | "Preview" the result without executing                 |  |  |  |
|                                           | ✓ To approve and finish use the " <i>OK</i> "          |  |  |  |
|                                           | To approve and continue use the " <i>Apply</i> ".      |  |  |  |
|                                           | <b>"Cancel"</b> – exit the comand without keep changes |  |  |  |

The first thing that happen is that the body "jumps" so the lower point of the body will be at tray level. Above Tray parameter always keep the body above Tray level (Z=0).

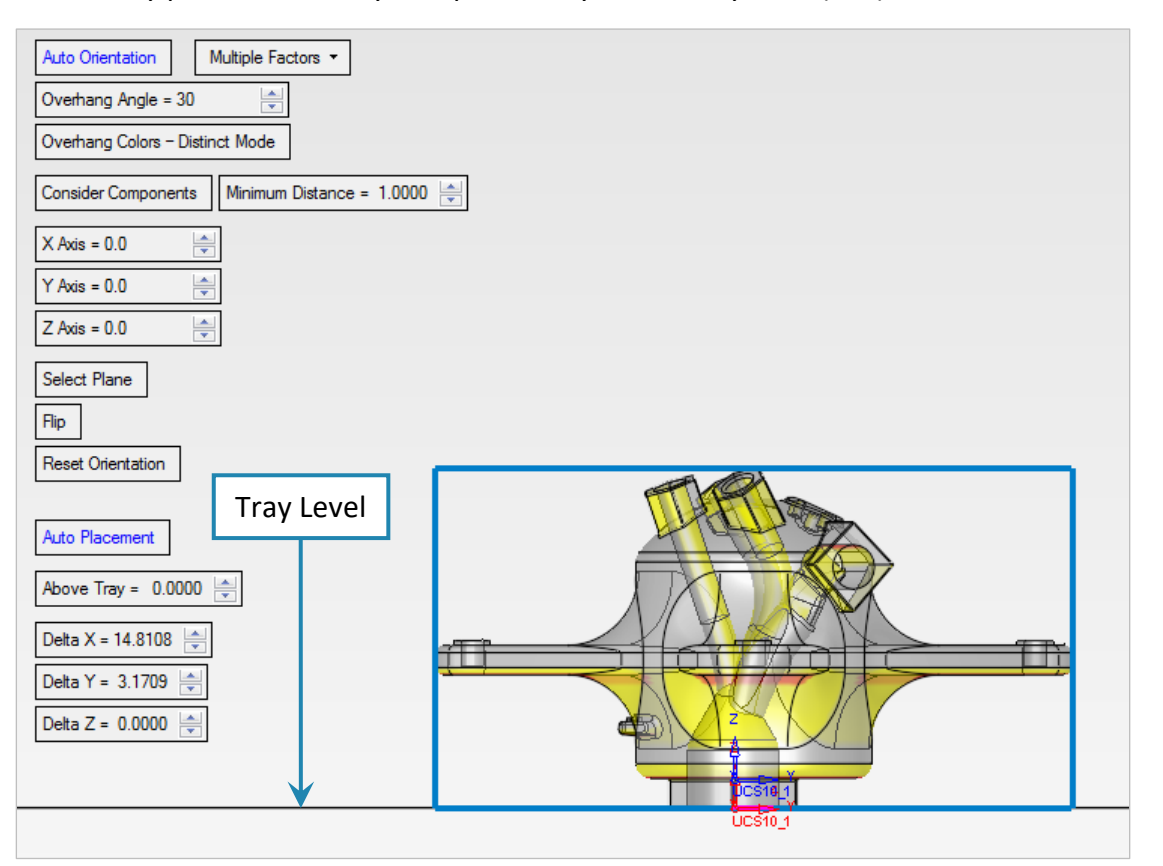

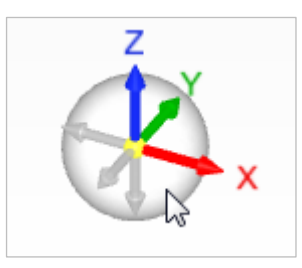

🐌 3D SYSTEMS

At this stage click the dynamic UCS anywhere on the white ball for ISO view

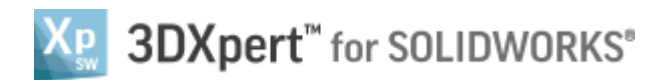

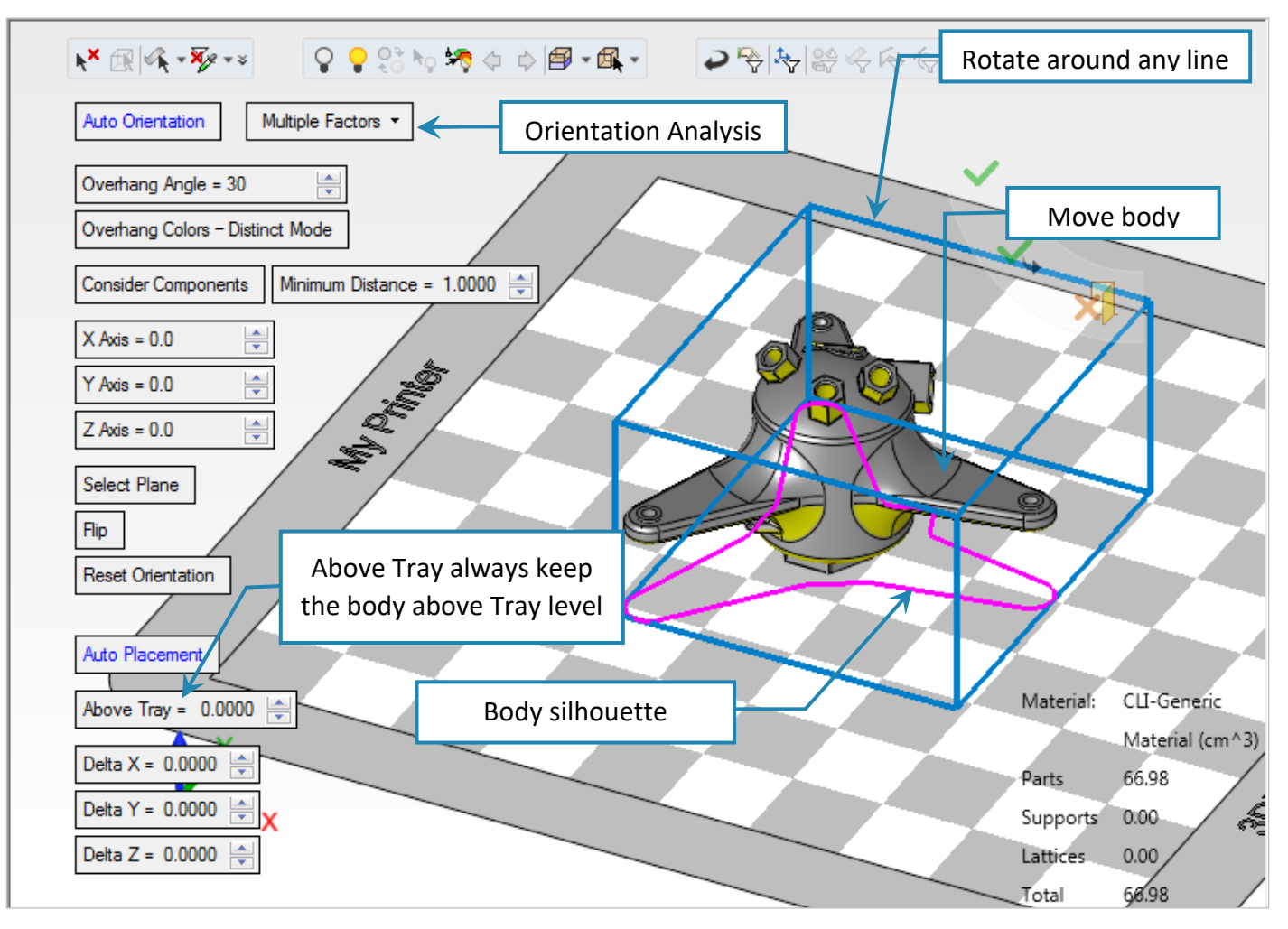

The bounding box (together with the part) can be moved and rotated either dynamically or by selecting the relevant parameters. To move the box dynamically, pick the part and drag it around the tray; to rotate the box, pick any of the edges of the box and drag it to rotate it.

To move the box dynamically, *pick* the part and drag it over the tray.

If **Consider Components** option is selected, the part cannot escape the boundaries of the printable area of the tray.

To rotate the box, *pick* any of the edges of the box and drag it to rotate it.

If **Consider Components** option is selected, the part cannot escape the boundaries of the printable area of the tray.

If that happens during rotation

The part "jumps" up above the tray.

es of the box selected, the ries of the Rotate around any edge

3D SYSTEMS

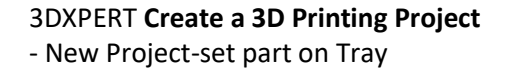

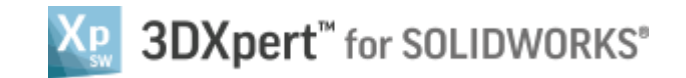

**Orientation Analysis** will be done according to the selected method chosen from the drop down menu.

*Pick* Auto Orientation button to start analysis after selecting the required method.

**Overhang Angle** defines the degree of overhang after which some support structure should be added to areas of the Body.

The angle is measured from the horizon and was set at **Edit Printer** stage. It is possible to change the angle at any time also in **Position Body** command.

The **Auto Orientation** takes the **Overhang Angle** in consideration while analyzing.

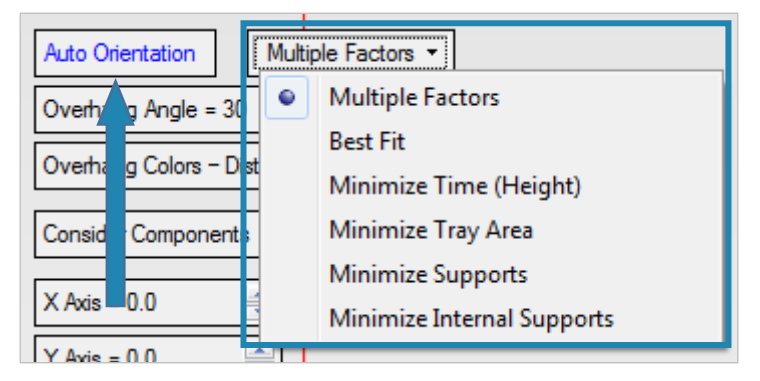

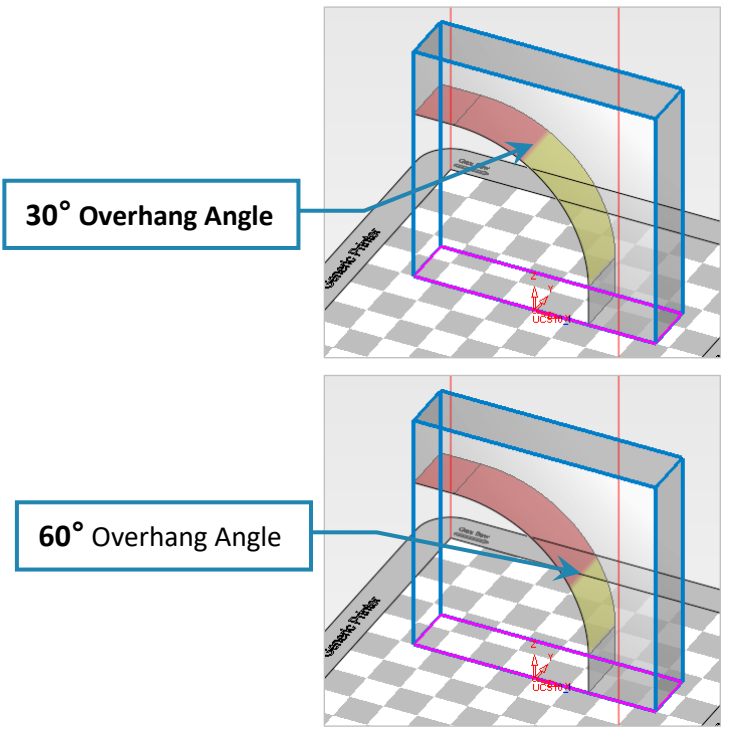

**Reset Orientation** allows at any time to reset the body Orientation to the same Orientation like when the part was added.

**Flip** rotates the body upside down (and vice versa). Auto Placement allows to position the part in the center of the tray without changing the **Orientation**.

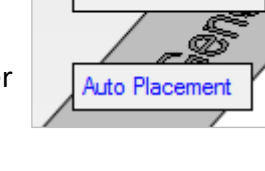

Reset Orientation

Flip

End of Exercise.

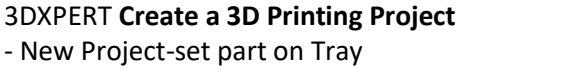

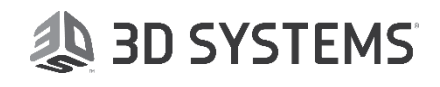